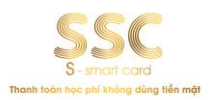

## BẢNG BIỂU PHÍ THU HỘ

| STT | ĐƠN VỊ<br>THANH<br>TOÁN          | PHÍ                     | HÌNH<br>THỨC         | HƯỚNG DẫN THANH TOÁN                                                                                                    |
|-----|----------------------------------|-------------------------|----------------------|----------------------------------------------------------------------------------------------------|
| 1   | X;► MB                           | 11.000vnd/ giao<br>dịch | Qua App              | Bước 1: Vào app, chọn mục "Thanh toán"<br>Bước 2: Kéo xuống mục Học phí<br>Bước 3: Nhập mã SSCID của con trên phiếu<br>báo vào<br>Bước 4: Bấm tiếp tục để ra hóa đơn và xác<br>nhận giao dịch.                                                                                   |
| 2   | VietuBank<br>Ning gö Minder sfra | 11.000vnd/ giao<br>dịch | Qua App,<br>Tại quầy | Bước 1: truy cập vào app Vietinbank<br>Bước 2: chọn "Thanh toán hóa đơn"<br>Bước 3: chọn "Học phí"<br>Bước 4: nhập thông tin trường và Mã SSC<br>ID<br>Bước 5: Kiểm tra thông tin và thanh toán                                                                                  |
| 3   | Sacombank                        | 7.500vnd/ giao<br>dịch  | Qua App,<br>Tại quầy | <ul> <li>Bước 1: chọn mục "Giao dịch"</li> <li>Bước 2: chọn thanh toán học phí</li> <li>Bước 3: Nhà cung cấp chọn học phí SSC (biểu tượng màu vàng)</li> <li>Bước 4: nhập mã SSCID của con vào và bấm tiếp tục</li> <li>Bước 5: kiểm tra thông tin đúng và thanh toán</li> </ul> |
| 4   | BUICE BARK                       | 11.000vnd/ giao<br>dịch | Qua App,<br>Tại quầy | Bước 1: Vào app ngân hàng<br>Bước 2: Chọn mục "Học phí"<br>Bước 3: Nhập mã SSCID của bé vào<br>Bước 4: Kiểm tra thông tin và thanh toán                                                                                                    |
| 5   | Vi met Viet Nam tijnh vuong      | 11.000vnd/ giao<br>dịch | Qua App              | Bước 1: Đăng nhập<br>Bước 2: Chọn thanh toán hóa đơn<br>Bước 3: Chọn dịch vụ/ Hóa đơn trả sau –<br>Thanh toán học phí – Học phí SSC/ Thẻ học<br>đường SSC                                                                                                    |

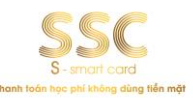

| STT | ĐƠN VỊ<br>THANH<br>TOÁN | PHÍ                        | HÌNH<br>THỨC | HƯỚNG DẪN THANH TOÁN                                         |
|-----|-------------------------|----------------------------|--------------|--------------------------------------------------------------|
|     |                         |                            |              | Bước 4: Nhập mã SSC ID                                       |
|     |                         |                            |              | Bước 5: Kiểm tra đúng thông tin, hoàn tất giao dịch          |
|     | BIDV                    | 11.000vnd/giao<br>dịch     |              | Bước 1: Vào app, chọn mục "Thanh toán"                       |
|     |                         |                            |              | Bước 2: Kéo xuống mục Học phí                                |
| 6   |                         |                            |              | Bước 3: Nhập mã SSCID của con trên phiếu<br>báo vào          |
|     |                         |                            |              | Bước 4: Bấm tiếp tục để ra hóa đơn và xác<br>nhận giao dịch. |
|     | AGRIBANK                | Miễn phí (được<br>tài trợ) |              | Bước 1: Vào app, chọn mục "Thanh toán hóa đơn"               |
|     |                         |                            |              | Bước 2: Kéo xuống mục Nộp học phí                            |
| 7   |                         |                            |              | Bước 3: Chọn Nhà cung cấp Học phí SSC                        |
|     |                         |                            |              | Bước 4: Nhập mã SSCID của con trên phiếu<br>báo vào          |
|     |                         |                            |              | Bước 5: Bấm tiếp tục để ra hóa đơn và xác<br>nhận giao dịch. |
|     | Zalo                    | Miễn phí (được<br>tài trợ) | Qua App      | 1. Liên kết ví zalopay                                       |
|     |                         |                            |              | Bước 1: Vào App Zalo chọn mục "Khám phá"                     |
|     |                         |                            |              | Bước 2: Chọn "ví Zalopay"                                    |
|     |                         |                            |              | Bước 3: Chọn mục "Ngân Hàng"                                 |
|     |                         |                            |              | Bước 4: Liên kết ngân hàng                                   |
| 8   |                         |                            |              | 2. Nạp tiền vào ví                                           |
|     |                         |                            |              | Bước 1: Chọn mục "Nạp/Rút" rồi chọn nạp tiên                 |
|     |                         |                            |              | Bước 2: Chọn số tiền rồi xác nhận giao dịch                  |
|     |                         |                            |              | 3. Thanh toán học phí SSC                                    |
|     |                         |                            |              | Bước 1: Vào app zalo chọn khám phá                           |
|     |                         |                            |              | Bước 2: Chọn mục "Học phí"                                   |
|     |                         |                            |              | Bước 3: Nhập mã SSC ID và kiểm tra thông                     |

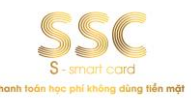

| STT | ĐƠN VỊ<br>THANH<br>TOÁN | PHÍ                                                             | HÌNH<br>THỨC                                                   | HƯỚNG DẪN THANH TOÁN                                                                                                    |
|-----|-------------------------|-----------------------------------------------------------------|----------------------------------------------------------------|----------------------------------------------------------------------------------------------------|
|     |                         |                                                                 |                                                                | tin thanh toán                                                                                                    |
| 9   | Vetter                  | 7.500đ Qua App<br>13.500đ Tại quầy                              | Tại quầy,<br>Qua App                                           | Bước 1: Truy cập vào app Viettelpay<br>Bước 2: Chọn "xem tất cả"<br>Bước 3: Kéo xuống phía dưới chọn "Học<br>phí SSC"<br>Bước 4: Nhập mã SSC ID                                                                                                    |
| 10  | Smart<br>Pay            | 13.000vnd/giao<br>dịch                                          | Ví điện<br>tử                                                  | Bước 1: Truy cập vào App Smart Pay<br>Bước 2: Chọn mục "Thanh toán học phí"<br>Bước 3: Chọn "Thẻ học đường SSC"<br>Bước 4: Nhập mã SSC ID và kiểm tra thông<br>tin<br>Bước 5: Thanh toán                                                                                                    |
| 11  | mo                      | Thu phí 1%/số<br>tiền PHHS đóng<br>(phí tối thiểu<br>10.000vnd) | Ví điện<br>tử                                                  | <ul> <li>Bước 1: Phụ huynh vào app Momo trên điện thoại</li> <li>Bước 2: Chọn mục "Quản lý tài khoản" để liên kết ngân hàng</li> <li>Bước 3: Chọn "Thanh toán hóa đơn" – "Thanh toán học phí" – "Thẻ học đường SSC"</li> <li>Bước 4: Nhập mã SSCID của bé và bấm tiếp tục để thanh toán</li> </ul> |
| 12  | Payoo                   | 5000vnd/giao<br>dịch                                            | Circle K,<br>Ministop,<br>FamilyM<br>art, B's<br>mart,<br>Gs25 | Phụ huynh khi ra các điểm thanh toán bằng<br>tiền mặt báo với nhân viên "thanh toán học<br>phí SSC" và đưa mã ID SSC cho nhân viên<br>để được hỗ trợ thanh toán.                                                                                                    |
| 13  | VNPTPay                 | Thu phí 1%/số<br>tiền PHHS đóng<br>(phí tối đa<br>22.500vnd)    | Qua App                                                        | Bước 1: Truy cập vào app VNPT<br>Bước 2: Chọn "Dịch vụ khác"<br>Bước 3: Chọn "Học phí SSC"<br>Bước 4: Nhập mã SSC ID                                                                                                    |

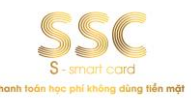

| STT | ĐƠN VỊ<br>THANH<br>TOÁN                                                                                                    | PHÍ                                                             | HÌNH<br>THỨC                                                                                  | HƯỚNG DẪN THANH TOÁN                                                                                                    |
|-----|----------------------------------------------------------------------------------------------------|-----------------------------------------------------------------|-----------------------------------------------------------------------------------------------|----------------------------------------------------------------------------------------------------|
| 14  | finviet                                                                                                    | 7.500vnd/ giao<br>dịch                                          |                                                                                               | Bước 1: Truy cập vào App<br>Bước 2: Chọn mục "Thanh toán học phí"<br>Bước 3: Chọn "Thẻ học đường SSC"<br>Bước 4: Nhập mã SSC ID và kiểm tra thông<br>tin<br>Bước 5: Thanh toán                                                                                                    |
| 15  | <b>G</b> pay                                                                                                    | 11.000vnd/ giao<br>dịch                                         | Website                                                                                       | Bước 1: Truy cập vào Website:<br>https://hocphi.g-pay.vn/<br>Bước 2: Nhập thông tin học sinh để thanh<br>toán<br>Bước 3: Chọn Hóa đơn muốn thanh toán<br>Bước 4: Xác nhận thông tin thanh toán<br>Bước 5: Thanh toán bằng các chuyển<br>khoản 24/7 hoặc quét mã Qrcode bằng<br>Mobilebanking<br>Bước 6: Nhận thông tin đơn hàng thanh<br>toán thành công |
| 16  | Shopee<br>Pay                                                                                                    | Thu phí 1%/số<br>tiền PHHS đóng<br>(phí tối thiểu<br>12.000vnd) | Qua App                                                                                       | <ul> <li>Bước 1: Truy cập vào App Shopee Pay</li> <li>Bước 2: Chọn mục "Thanh toán học phí"</li> <li>Bước 3: Chọn "Thẻ học đường SSC"</li> <li>Bước 4: Nhập mã SSC ID và kiểm tra thông tin</li> <li>Bước 5: Thanh toán</li> </ul>                                                                                                    |
| 17  | thegloididong             Rich Ico XFMM              Rich Ico XFMM              Rich Ico XFMM              Rich Ico XFMM              Rich Ico XFMM              Diện máy XANH              Diện máy XANH              NHA THUỘC             AN KHANH | 5.000vnd/giao<br>dịch                                           | Thế giới<br>di động,<br>Bách hóa<br>xanh,<br>Điện<br>máy<br>xanh,<br>Nhà<br>thuốc An<br>Khang | Phụ huynh khi ra các điểm thanh toán bằng<br>tiền mặt báo với nhân viên "thanh toán học<br>phí SSC" và đưa mã ID SSC cho nhân viên<br>để được hỗ trợ thanh toán.                                                                                                    |

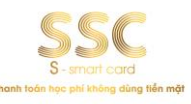

| STT | ĐƠN VỊ<br>THANH<br>TOÁN   | PHÍ                   | HÌNH<br>THỨC | HƯỚNG DẪN THANH TOÁN                                                                                                    |
|-----|---------------------------|-----------------------|--------------|----------------------------------------------------------------------------------------------------|
| 18  | NHÀ<br>SÁCH<br>PHƯƠNG NRM | 5.000vnd/Giao<br>dịch |              | Phụ huynh khi ra các điểm thanh toán bằng<br>tiền mặt báo với nhân viên "thanh toán học<br>phí SSC" và đưa mã ID SSC cho nhân viên<br>để được hỗ trợ thanh toán. |